## POLARIS vs RCMS QU'EST-CE QUE CA VA CHANGER ?

# Polaris

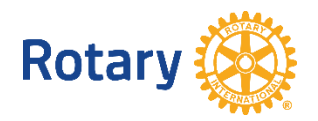

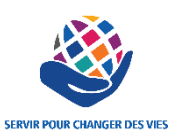

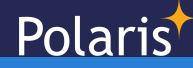

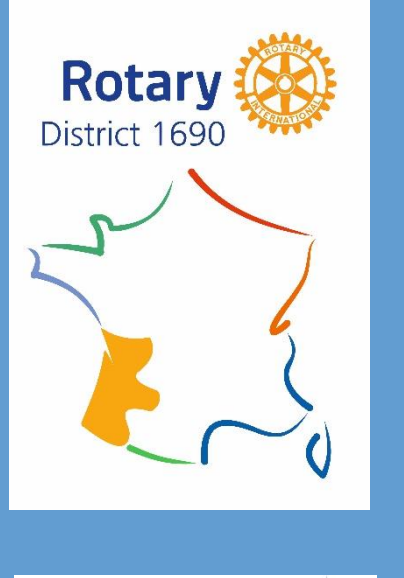

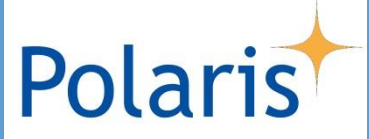

## Plan de la session

Tour de table rapide - 5 min

Rappel des points obligatoires avant migration - 5 min

#### Présentation de l'outil - 1h00

- Accueil
- Administration : interface, principes
- Calendrier Agenda
- Actualités
- Galerie de Photos / Documents

#### Prochaines étapes - 10 min

Echanges tout au long de la session, Questions/Réponses

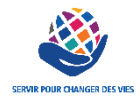

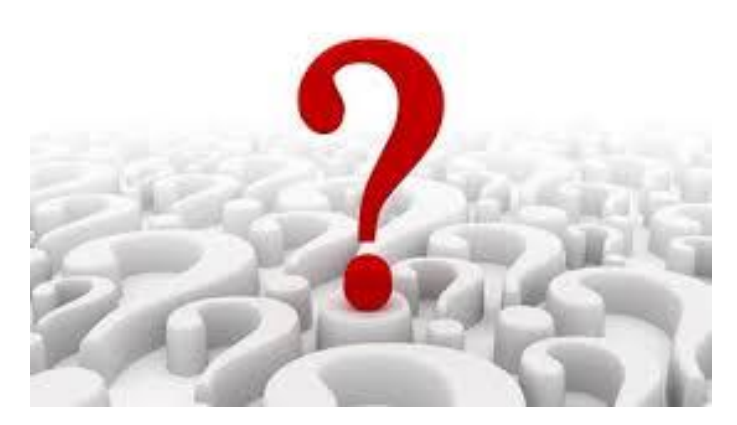

Tour de table

#### synthétique

#### - Nom & Club

- RCMS & Moi (aucune honte, aucun jugement, ce n'est pas un concours...)

- 1. J'attendais Polaris pour m'y mettre et y mettre mon Club
- 2. J'y suis déjà, mais franchement, c'est compliqué et fastidieux
- 3. Je maîtrise à fond
- 4. Je maîtrise à fond et mon Club l'utilise bien !

#### Principaux freins à l'utilisation par les membres

- 5. Pas de frein spécialement
- 6. C'est trop compliqué, j'y arrive pas7. Je n'en vois pas l'intérêt, c'est inutile
- Je n'aime pas l'informatique, je ne suis pas à l'aise
   C'est pas sécurisé / C'est géré par des inconnus

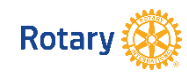

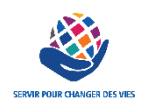

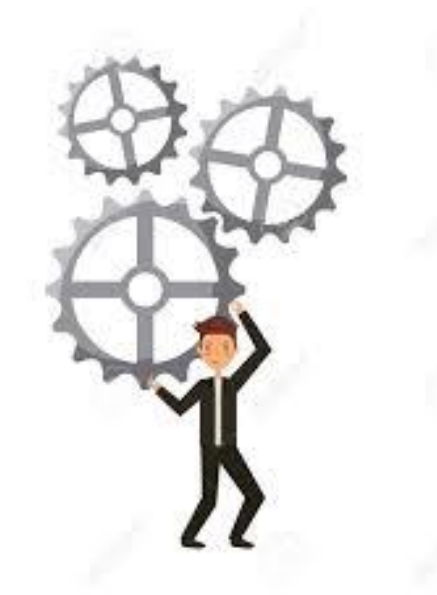

Rappel des points obligatoires Avant la migration

- Désactiver l'affichage dans le slider des informations publiées
- Mise à jour générale du site
- Vérification des adresses emails des membres :

(adresse mail = identifiant pour se connecter)

- Si vous utilisez les fonctions suivantes : Emails / Newsletter / Assiduité
  - -> ces données ne seront pas migrées, pensez a faire des sauvegardes
- Renseigner le comité 2021-2022

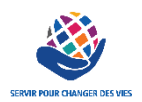

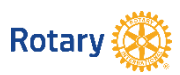

## Polaris

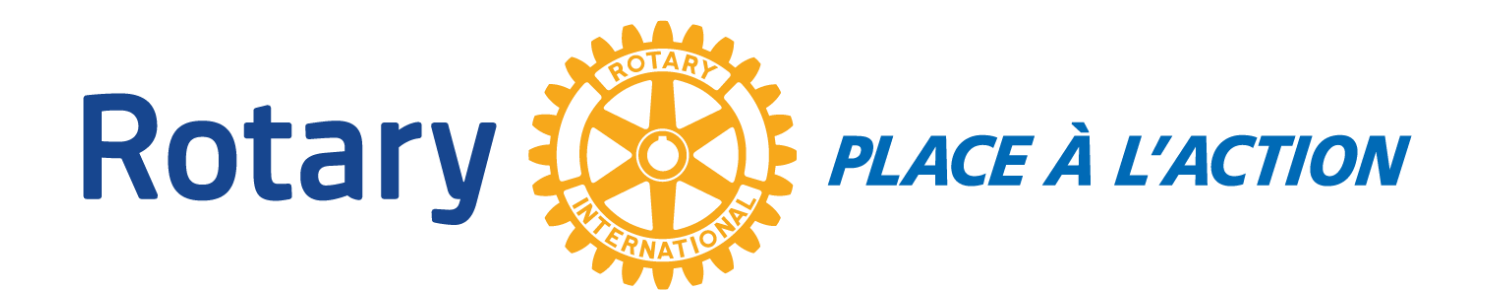

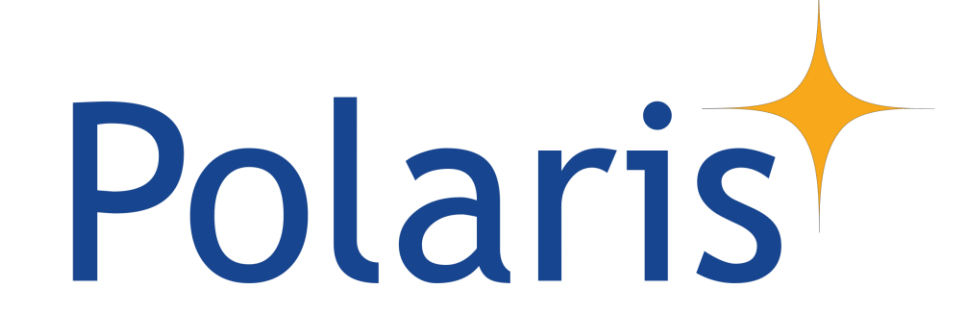

## La page d'accueil du Site Internet

#### Polaris Côté Site Internet, pour les utilisateurs

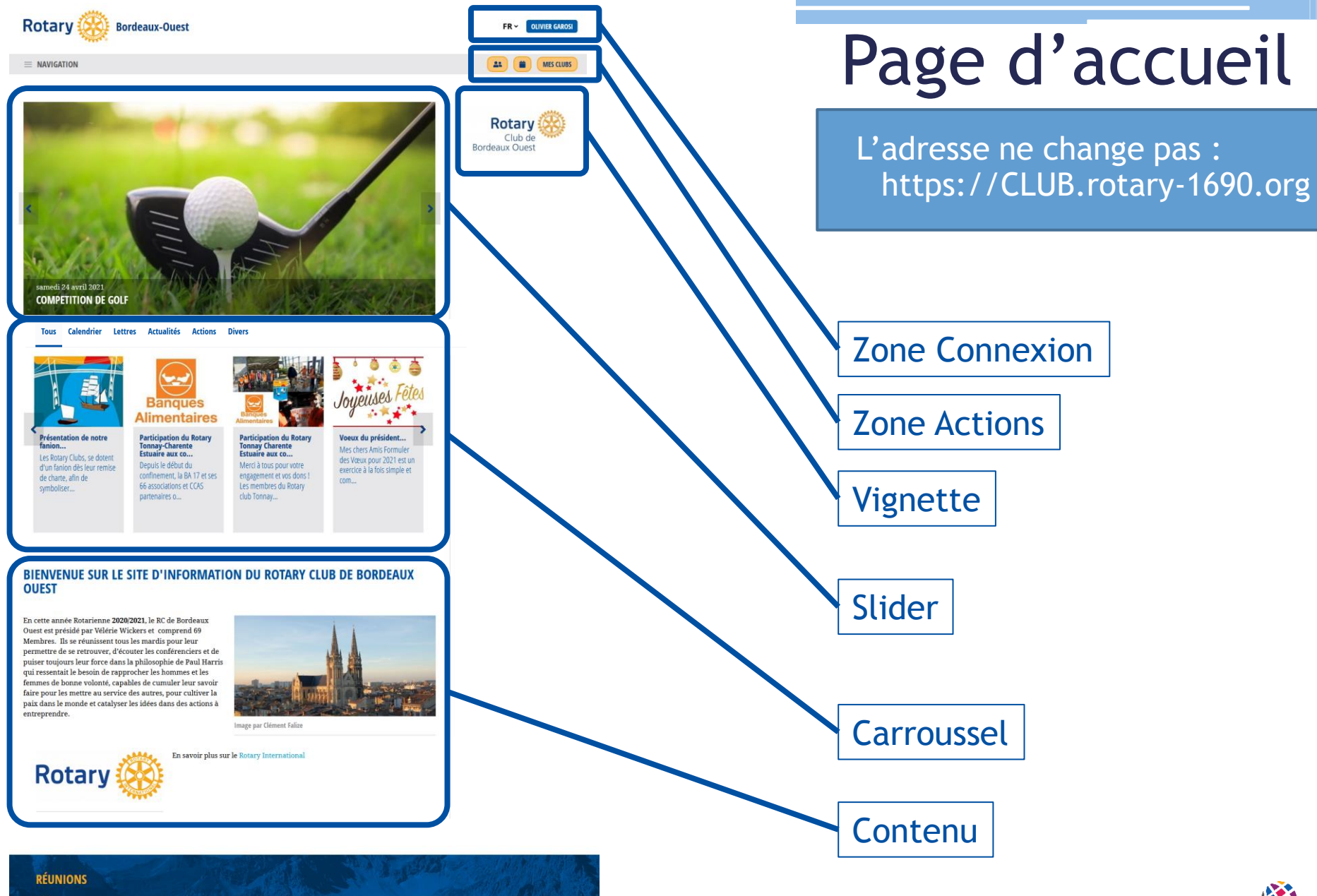

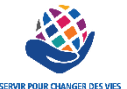

## Polaris

## La connexion privée

NON CONNECTE

### **Zone Connexion**

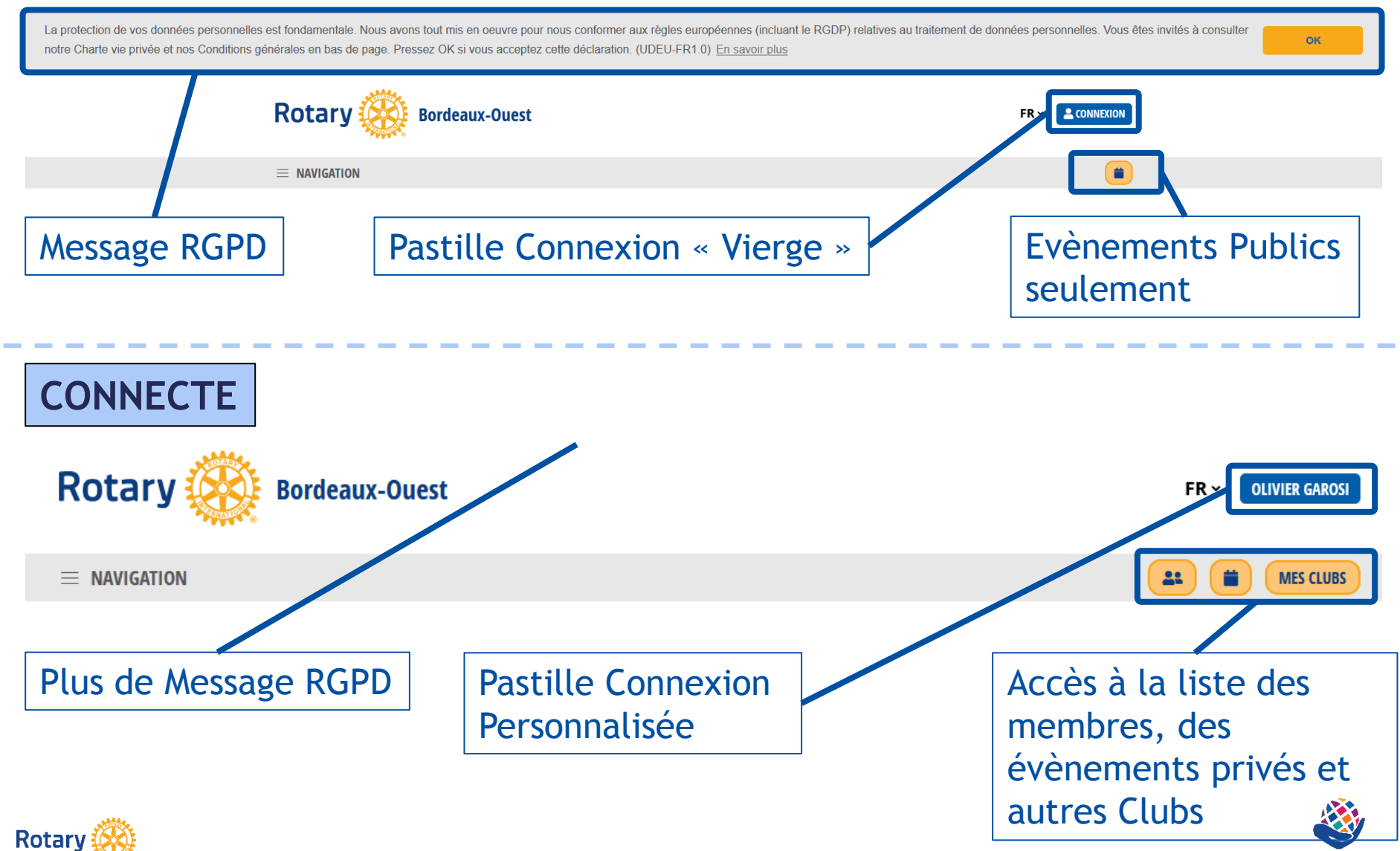

SERVIR POUR CHANGER DES VIES

### Connexion

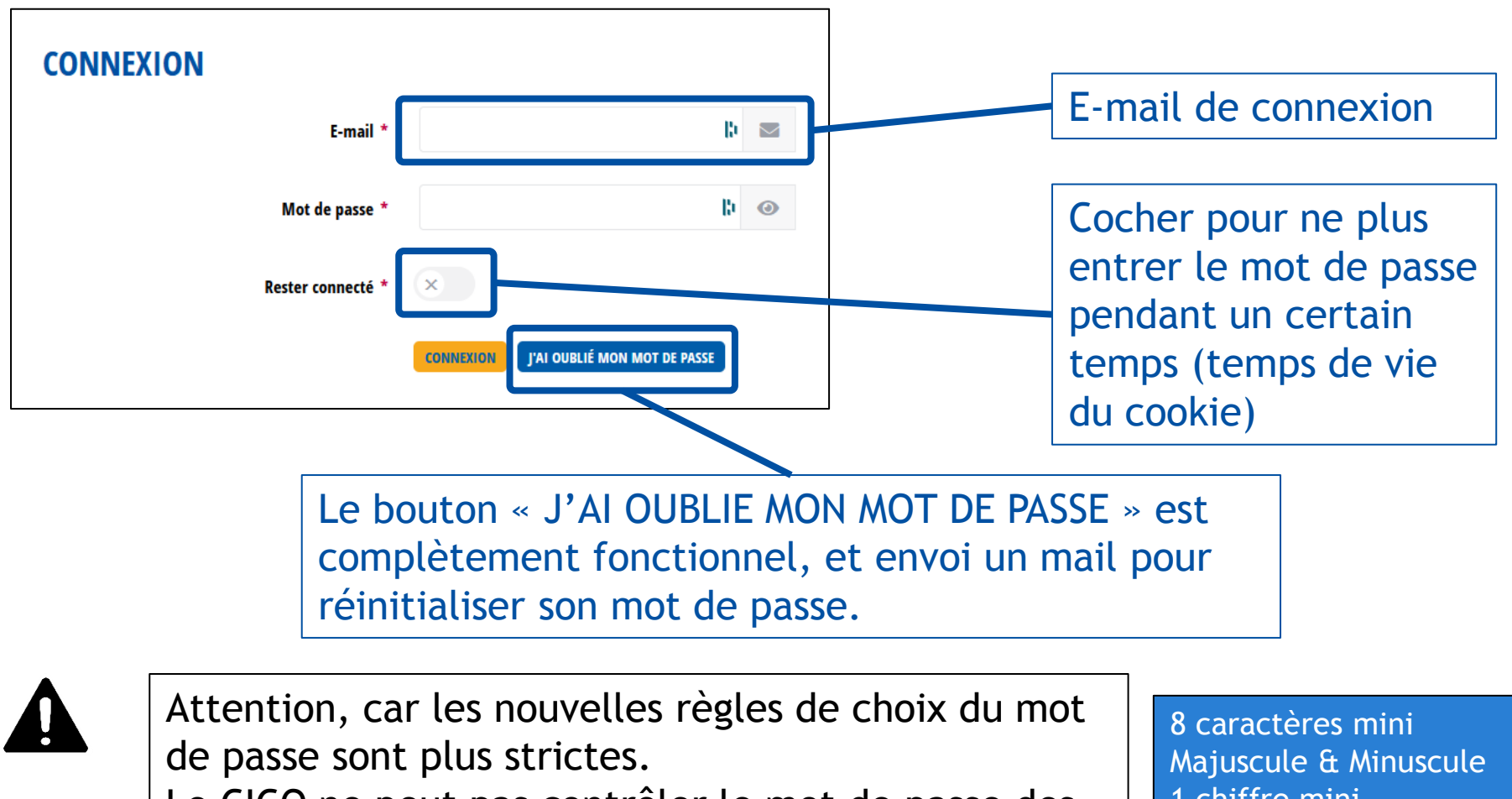

Le CICO ne peut pas contrôler le mot de passe des utilisateurs : c'est à eux de le faire (RGPD).

1 chiffre mini 1 caractère spécial mini

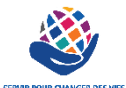

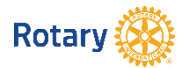

#### Connexion Spécifique aux CICO & Administrateurs (ceux qui ont accès aux données des membres)

| CONNEXION         |                                        |
|-------------------|----------------------------------------|
| E-mail *          | lb 💌                                   |
| Mot de passe *    | <b>¦₁</b>                              |
| Rester connecté * | ×                                      |
|                   | CONNEXION J'AI OUBLIÉ MON MOT DE PASSE |

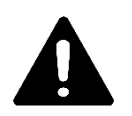

Même procédure, mais, sur réinitialisation du mot de passe, un code de vérification est envoyé sur le mail de l'administrateur.

Il faut que l'administrateur entre ce code de vérification pour accéder à l'Administration du site.

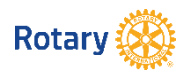

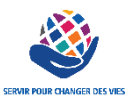

## Pourquoi une Connexion Spécifique

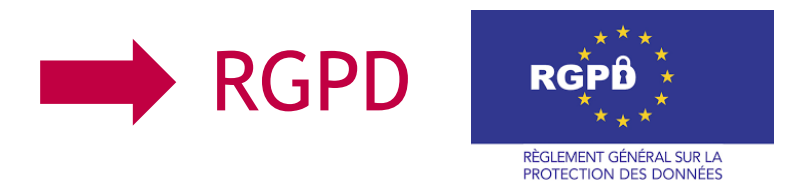

- Les données des membres doivent être protégées
- Vous vous engagez en tant que CICO à ne pas les divulguer en dehors du RI
- Les exports des listings des membres doivent être utilisés avec parcimonie et seulement pour un besoin interne
- Le CICO peut déléguer (nommer) 3 administrateurs supplémentaires par Club maximum, nombre limité pour limiter les risques de fuite de données

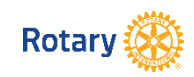

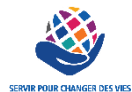

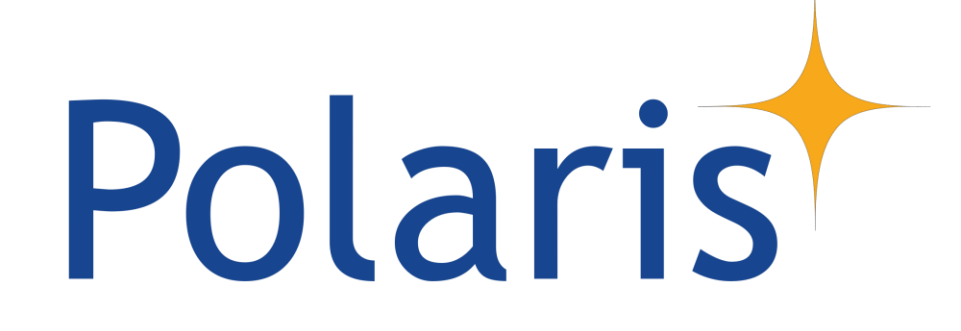

## Le menu de votre Site

#### Polaris Côté Site Internet, pour les utilisateurs

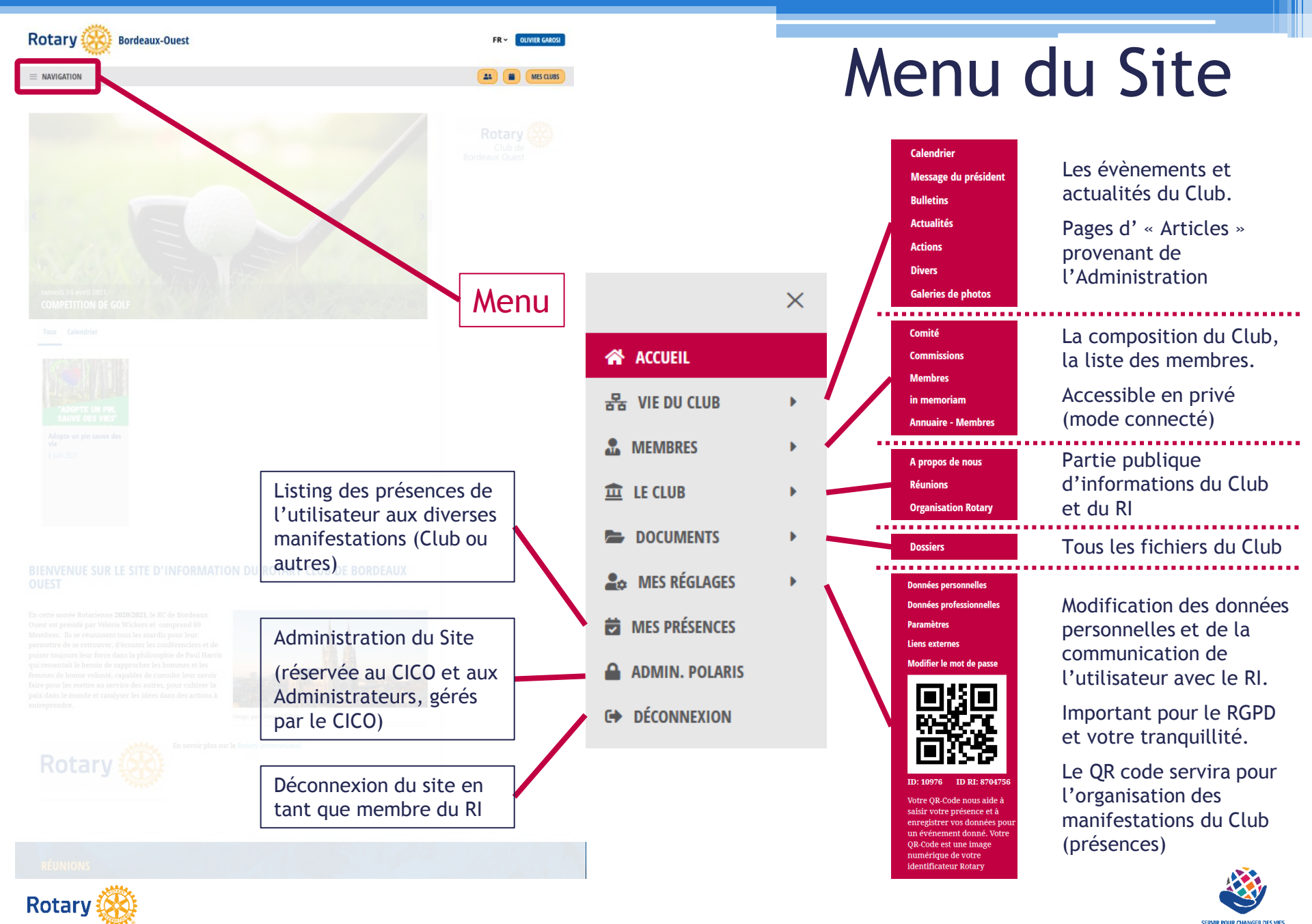

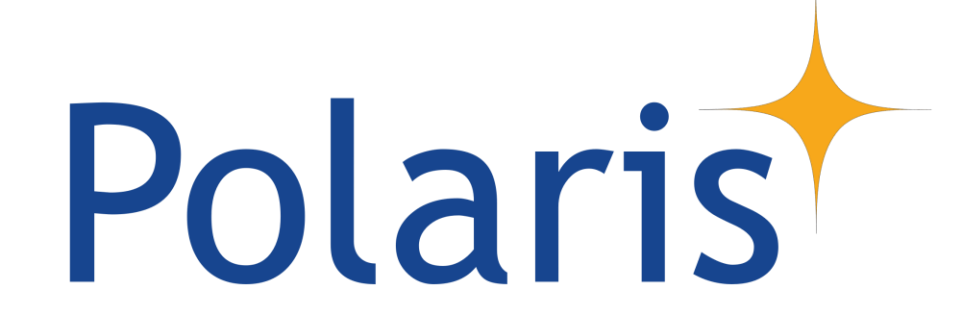

## Le module Administration

Polaris Côté Administration, pour les CICOs et leurs Administrateurs délégués

## Le Module Administration

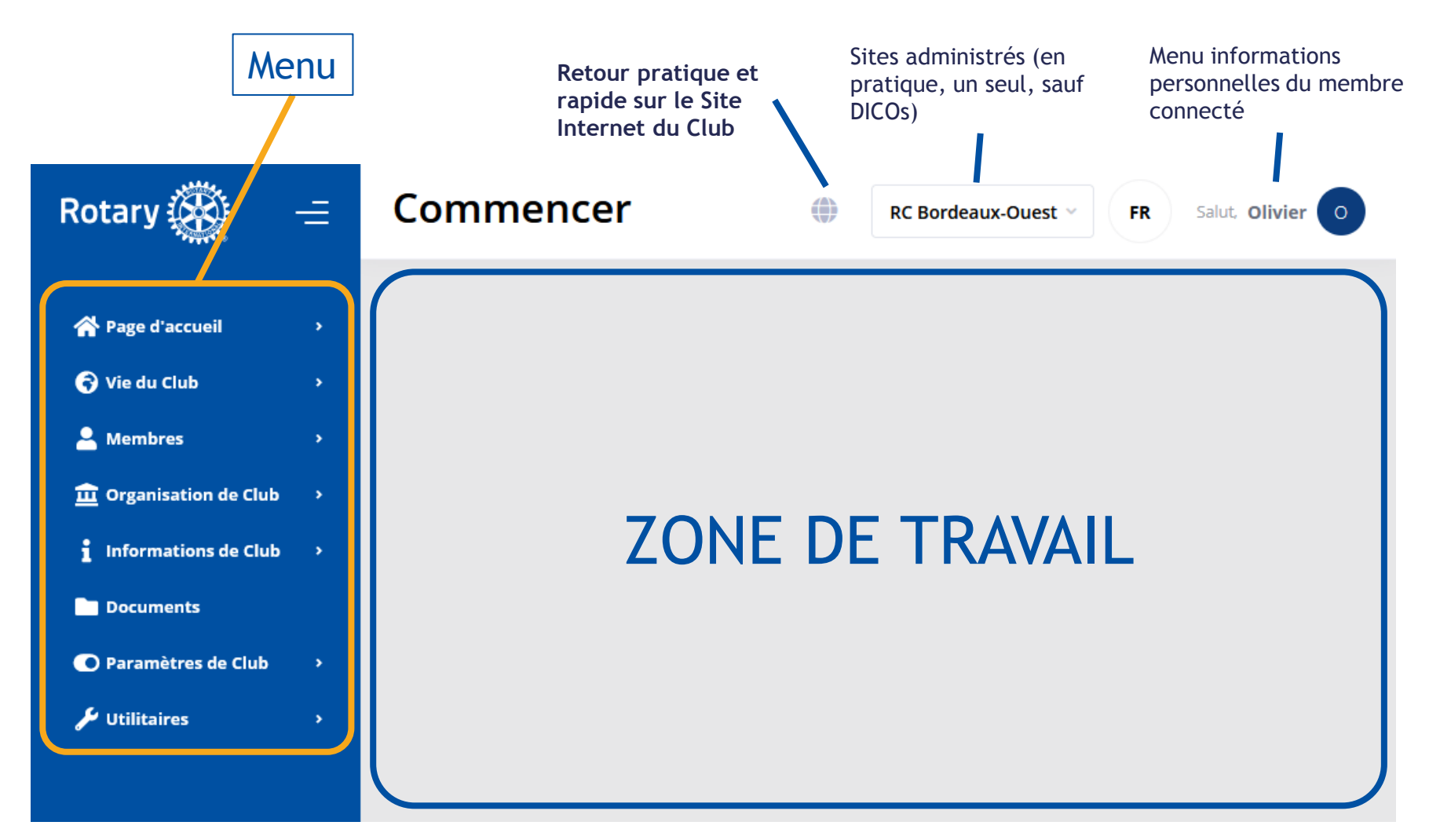

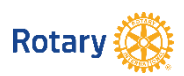

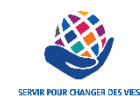

### Fonctions d'Administration (1/3)

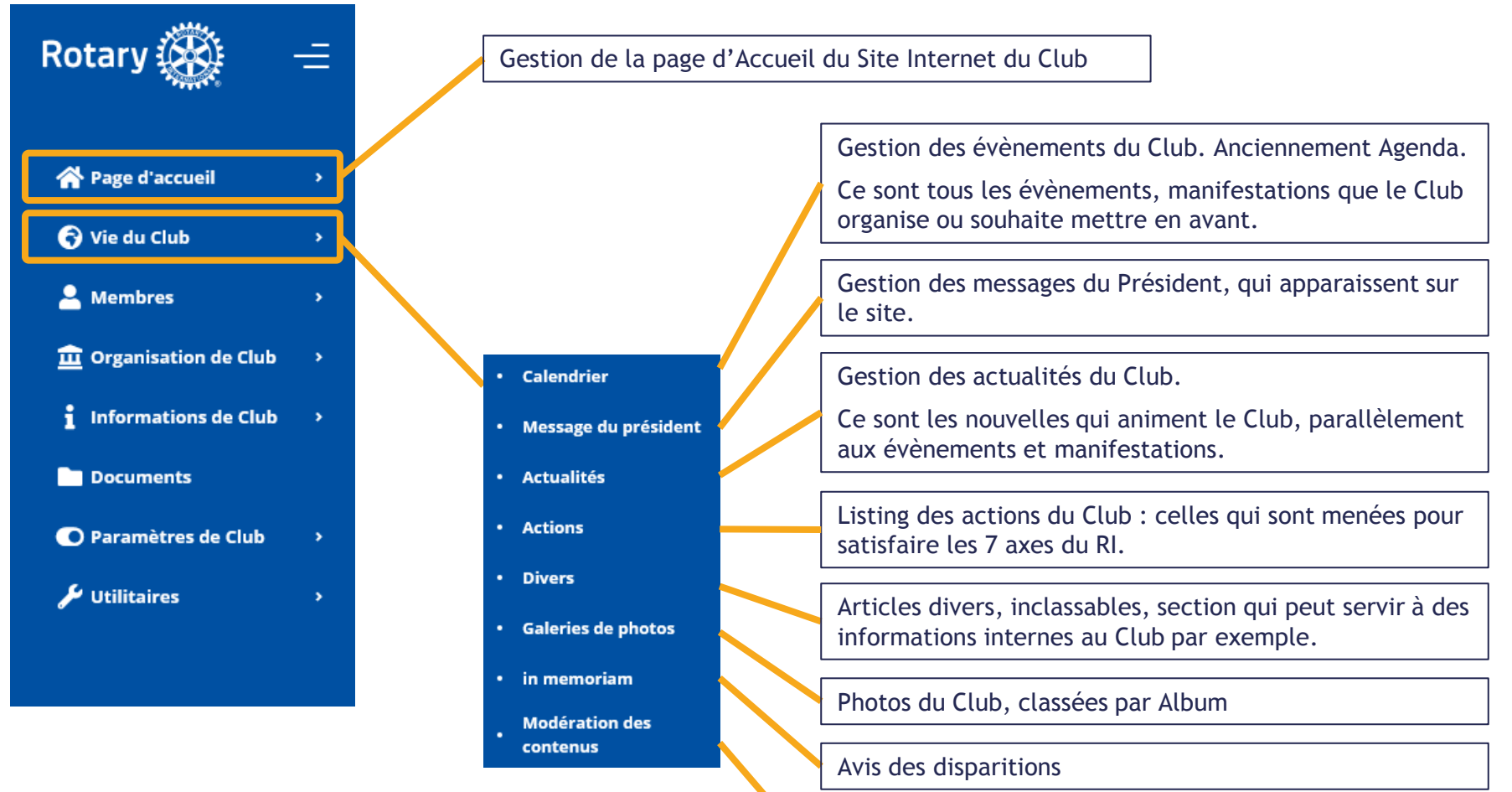

Section qui présente les articles en attente de votre validation pour apparaitre sur votre Site, provenant d'autres Clubs ou du District

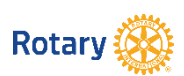

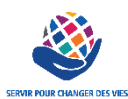

### Fonctions d'Administration (2/3)

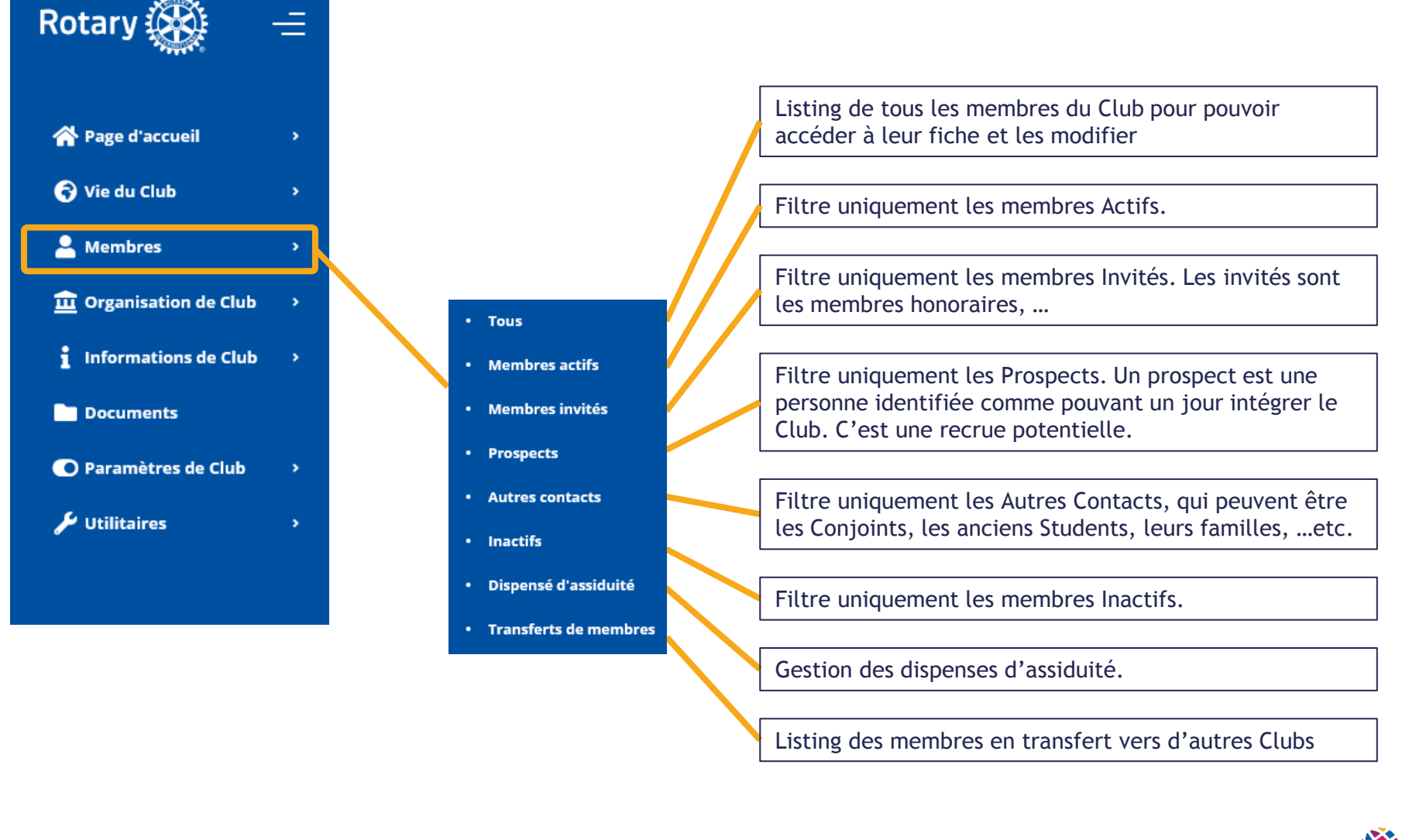

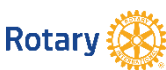

### Fonctions d'Administration (3/3)

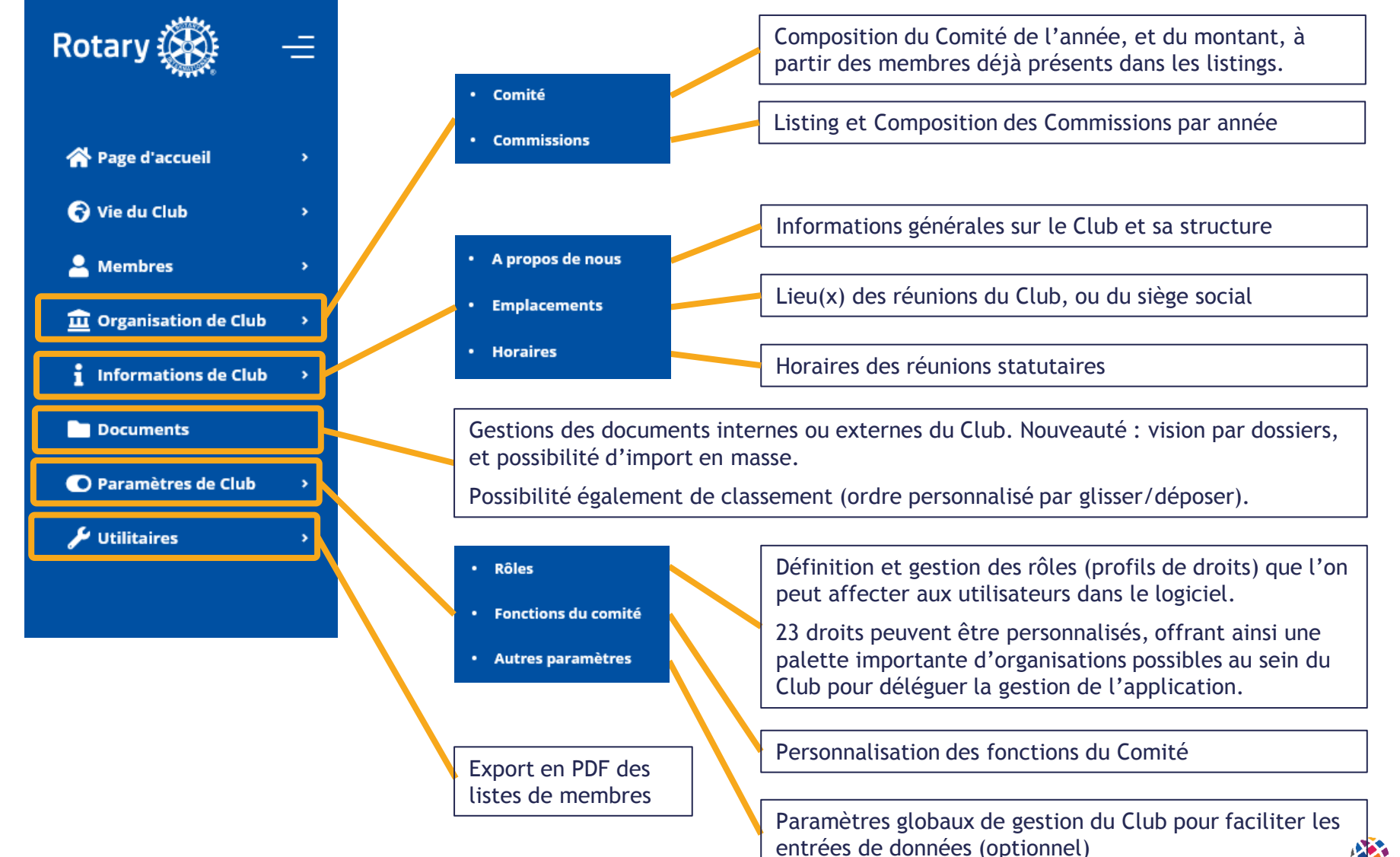

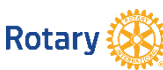

## Polaris

## Principes d'utilisation de l'Administration

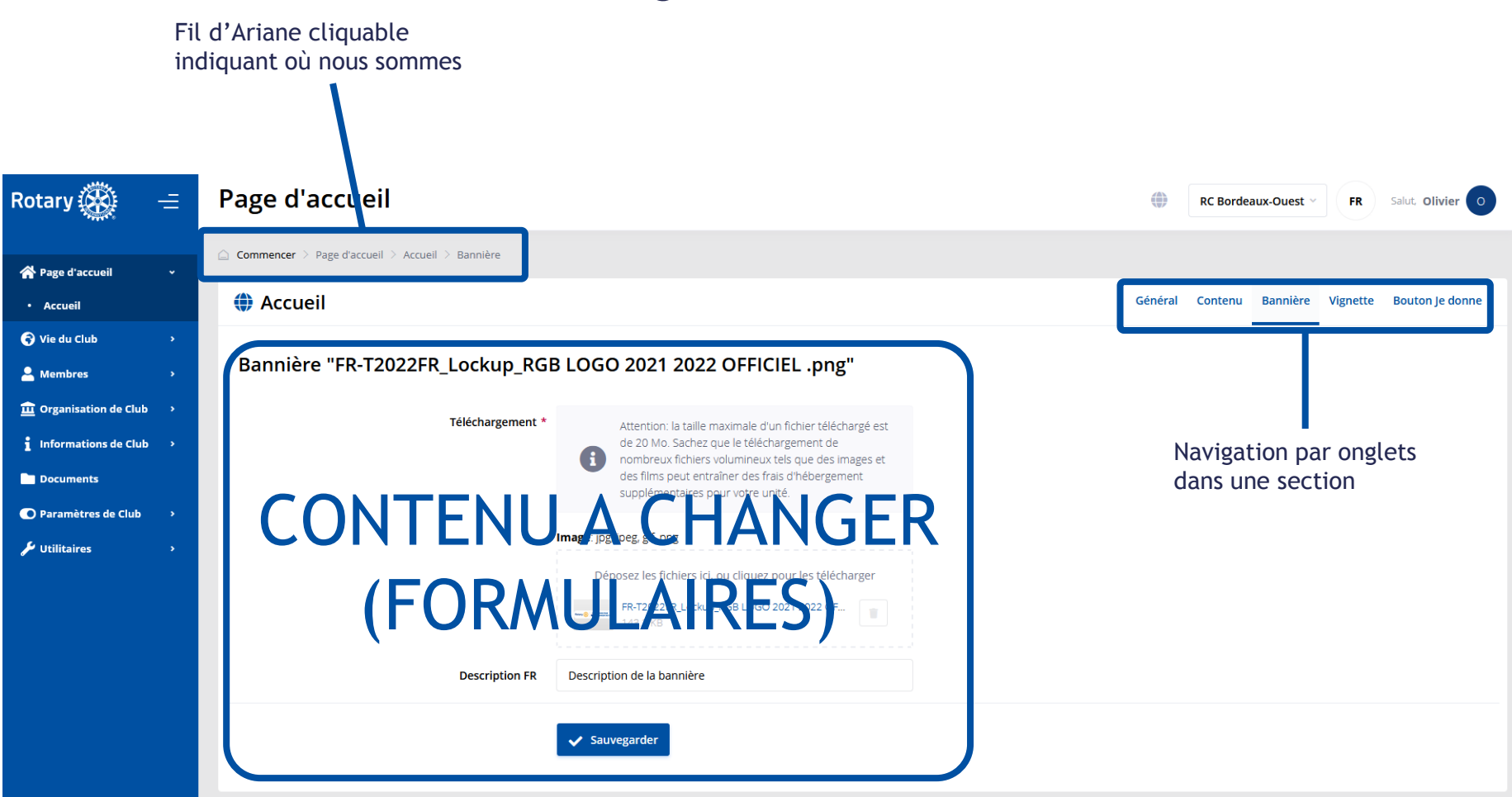

#### Navigation Générale : Section sans création

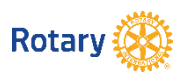

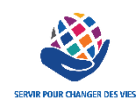

#### Navigation Générale : Section avec création

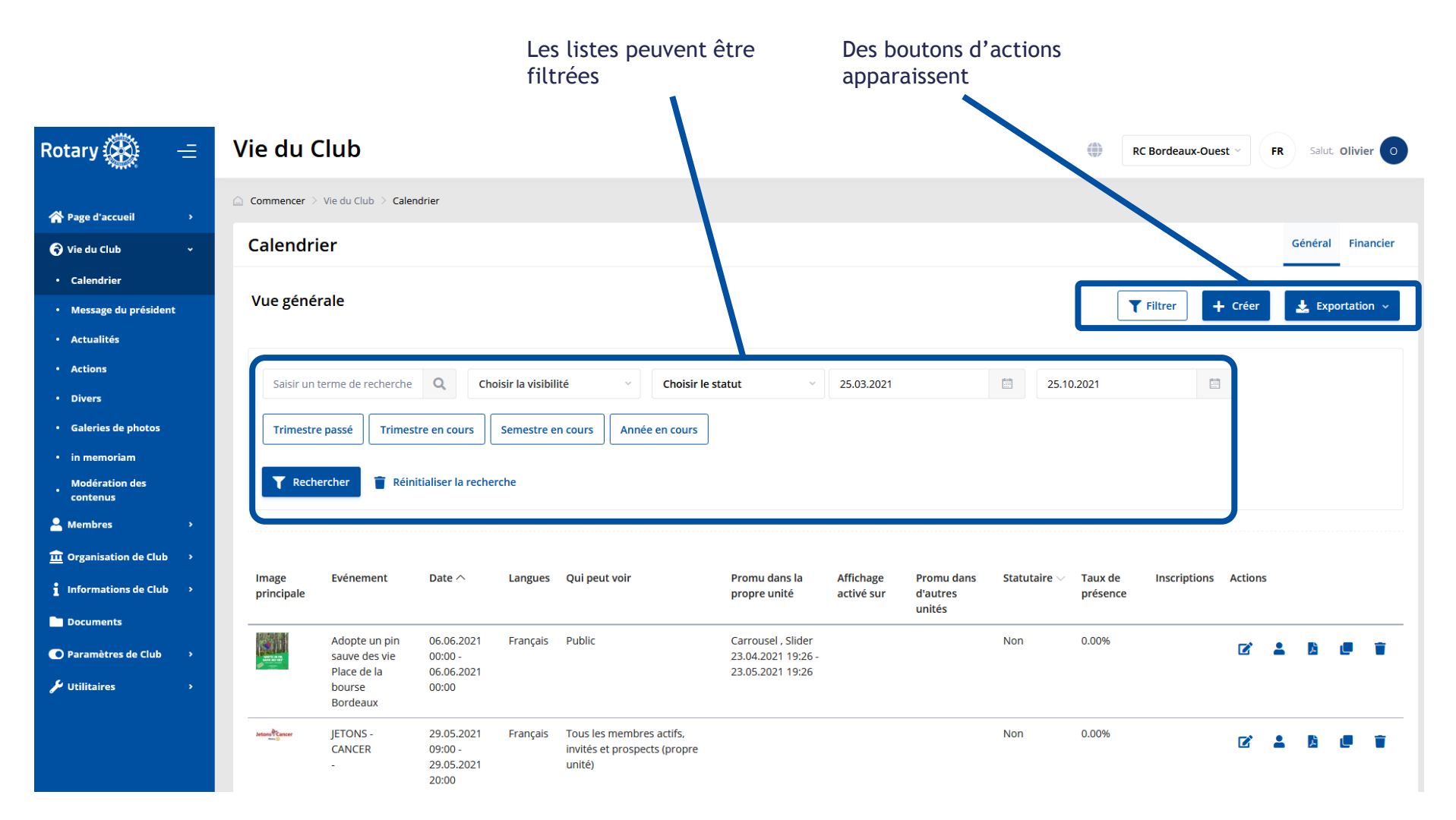

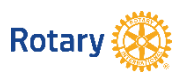

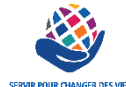

#### Navigation Générale : Section Création / Modification

| Langues                    | Français v                                                              |                        |
|----------------------------|-------------------------------------------------------------------------|------------------------|
| Titre FR *                 | Exemple d'évènement                                                     |                        |
| Débute le *                | 25.04.2021 12:30 ()                                                     |                        |
| Se termine le *            | 25.04.2021 14:00 (3                                                     |                        |
| Points de présence *       | 1                                                                       |                        |
| Réunion statutaire         | ×                                                                       |                        |
| Emplacement                | Hôtel Mercure La cité Mondiale                                          | ETAPE 1 : il faut remp |
| Détails de l'emplacement * | Hôtel Mercure La cité Mondiale, 18 parvis des Chartrons, 33000 Bordeaux | Formulaire             |
| Site internet              | https://example.com                                                     |                        |
| Conférencier(s)            | $\begin{array}{c c c c c c c c c c c c c c c c c c c $                  |                        |
|                            |                                                                         |                        |

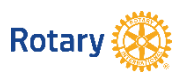

#### Navigation Générale : Section Création / Modification

| Commencer > Vie du Club > Calendrier >                                      | Exemple d'évènement > Général  |                                       | ETAPE 2 : l'élément<br>est créé                                       |
|-----------------------------------------------------------------------------|--------------------------------|---------------------------------------|-----------------------------------------------------------------------|
| Mettre à jour l'événement "Exemple d'évènement" 25.04.2021 12:30 -<br>14:00 |                                | 1 12:30 - Général<br>Général          | Un menu navigation<br>apparait donnant accès aux<br>« paramètres » de |
| Général                                                                     |                                | Contenu                               | l'élément :                                                           |
| Langues *                                                                   | Francais                       | Visibilité                            | Le Contenu de l'élément                                               |
| Titre FR *                                                                  | Exemple d'évènement            | Paramètres d'inscription<br>Questions | <ul> <li>La Visibilité de<br/>l'élément</li> </ul>                    |
| Débute le *                                                                 | 25.04.2021 12:30 ()            | Participants                          | D'autres options en                                                   |
| Se termine le *                                                             | 25.04.2021 14:00 (5)           | Finances de l'evenement               | fonction du type<br>d'élément                                         |
| Points de présence *                                                        | 1                              |                                       |                                                                       |
| Réunion statutaire                                                          | ×                              |                                       |                                                                       |
| Emplacement                                                                 | Hôtel Mercure La cité Mondiale |                                       |                                                                       |

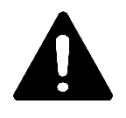

Ne pas oublier d'aller dans ce menu en « Liste Déroulante » pour accéder à la gestion de l'élément

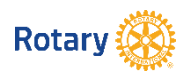

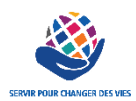

#### Nouveauté Contenu à Publier : les BLOCS

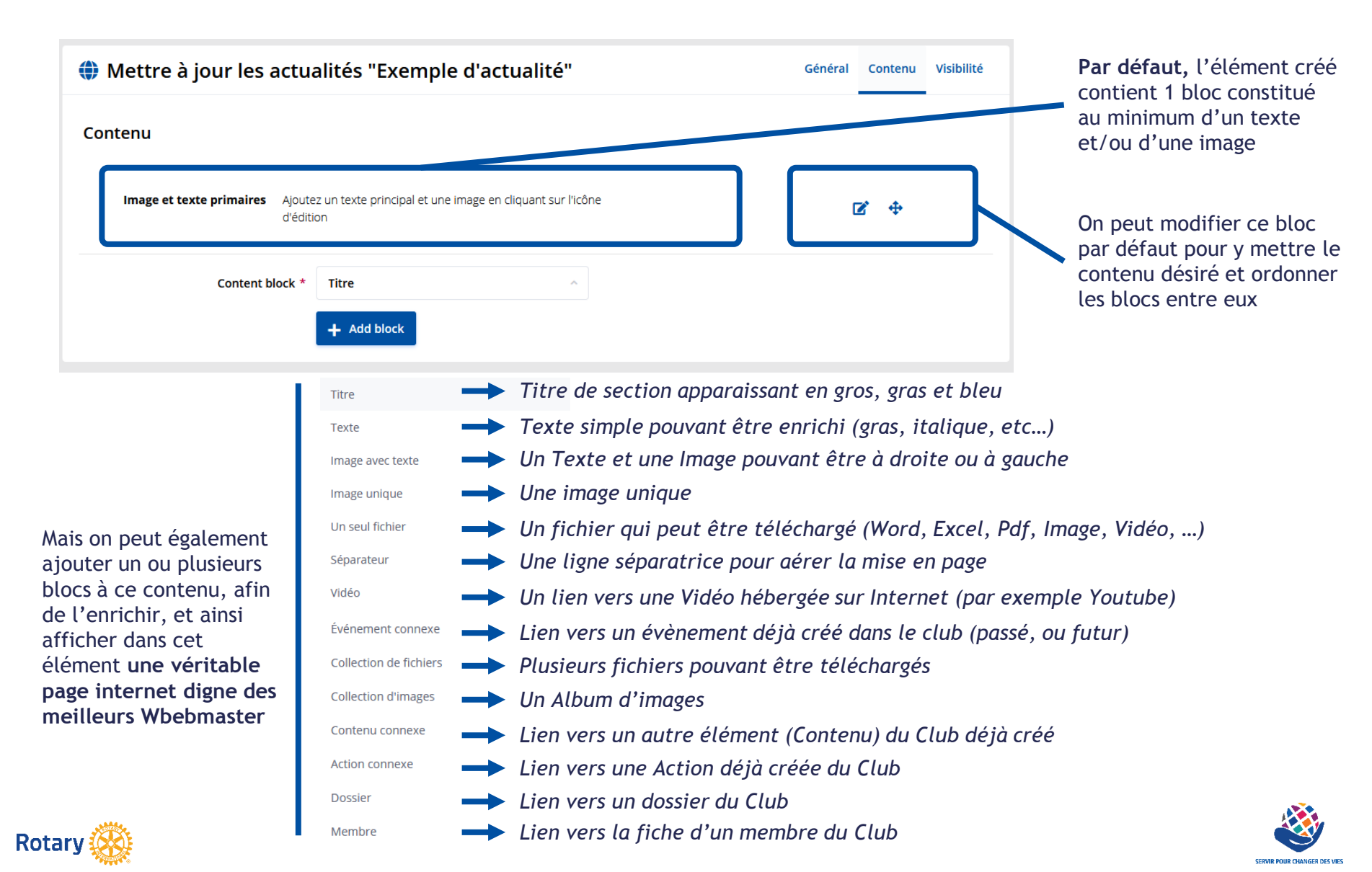

## Polaris

## Focus sur 2 nouveautés pratiques

#### Polaris Côté Administration, pour les CICOs et leurs Administrateurs délégués

| Rotary 🛞 🚽                 | = | Focus : Galerie Photos                                                              |                  |                                                                                                    |
|----------------------------|---|-------------------------------------------------------------------------------------|------------------|----------------------------------------------------------------------------------------------------|
| 👚 Page d'accueil           | • | Nouvel emplacement                                                                  |                  |                                                                                                    |
| 😚 Vie du Club              | • |                                                                                     |                  |                                                                                                    |
| • Calendrier               |   | Vie du Club                                                                         |                  | RC Tonnay Charente Estuaire - FR Salut: Caroline C                                                                                                 |
| Message du président       |   | Commencer > Vie du Club > Galeries de photos > Exemple présentation CICOs > Général |                  |                                                                                                    |
| Bulletins/newsletters      |   | Mettre à jour la galerie de photos "Exemple présentation CICOs"                     |                  | Général Contenu Visibilité Images Fichiers                                                                                                    |
| Actualités                 |   | Général                                                                             |                  |                                                                                                    |
| Actions                    |   | Langues * Français ~                                                                | C                |                                                                                                    |
| Divers                     |   | Titre FR * Exemple présentation CICOs Date * 24.04.2021                             | A                | près validation du titre,                                                                                                    |
| Galeries de photos         |   |                                                                                     | - la             | pparition des onglets menu-                                                                                                    |
| in memoriam                |   |                                                                                     |                  |                                                                                                    |
| • Emails                   |   |                                                                                     | Téléchargement * | Attention: la taille maximale d'un fichier téléchargé est                                                                                          |
| Modération des<br>contenus |   |                                                                                     |                  | de 20 Mo. Sachez que le téléchargement de<br>mobreux fichiers volumineux tels que des images et<br>des films peut entraîner des fais d'hénargement |
| 💄 Membres                  |   |                                                                                     |                  | supplémentaires pour votre unité.                                                                                                    |
| 💼 Organisation de Club     | • | Général Contenu Visibilité Images Fichiers                                          |                  | Image: jpg. jpeg, gif, png                                                                                                    |
| Informations de Club       | • |                                                                                     |                  | Déposez les fichiers ici, ou cliquez pour les télécharger                                                                                          |
| -<br>Documents             |   | + Créer Télécharger plusieurs images                                                | Description FR   |                                                                                                    |
|                            |   |                                                                                     | Description      |                                                                                                    |
| Parametres de Club         | * |                                                                                     | Interrompre      | ✓ Sauvegarder                                                                                                    |
| 🔑 Utilitaires              | * |                                                                                     |                  |                                                                                                    |
|                            |   | Nouveauté : glisser/dépo                                                            | ser plusi        | ieurs images à la fois 📔 🛛 🔬                                                                                                    |
| Rotary (00)                |   |                                                                                     |                  |                                                                                                    |

#### Focus : Documents

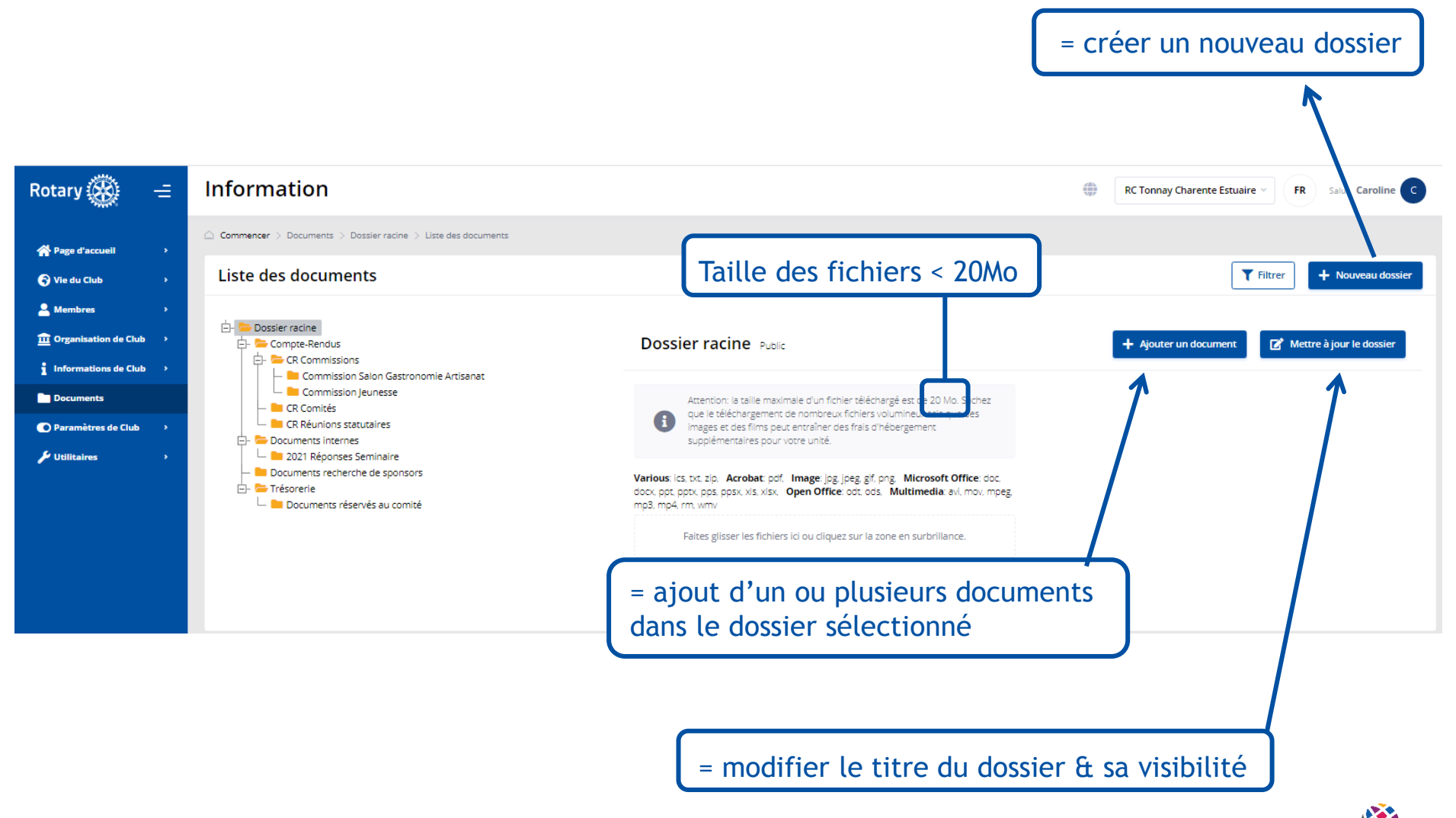

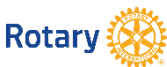

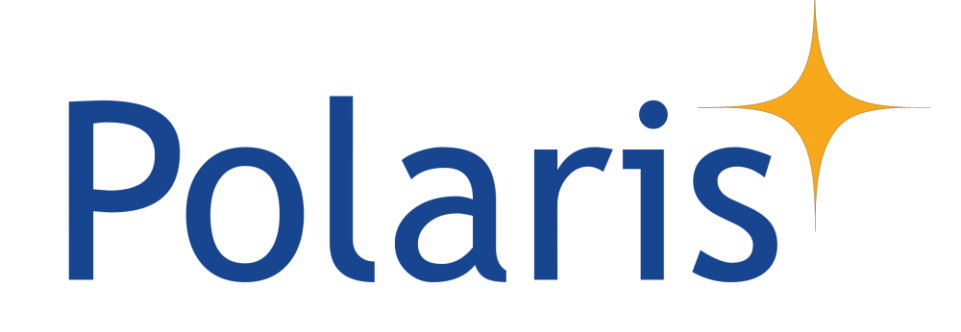

## Planning et ressources

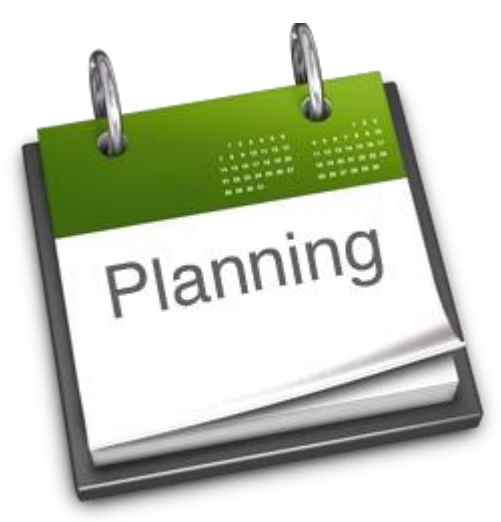

## Prochaines étapes

- 3 mai 8h00 : arrêt complet de RCMS
- 5 mai 14h00 : validation migration POLARIS
  - Si migration OK, alors envoi des mails de connexion vers 18h00
  - Si migration NOK, alors retour à RCMS vers 18h00
- A partir du 6 mai : Actions des CICOs
  - 1. Bonnes données des membres
  - 2. Bons mails des membres
  - 3. Définir les administrateurs éventuellement
  - 4. Si ce n'est pas fait, renseigner le comité 2021/2022
  - 5. Remettre des actualités et des évènements dans le slider / carrousel (optionnel)

#### - A partir du 10 mai : Assistance personnalisée par vos DICOS

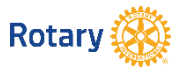

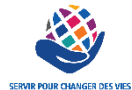

#### Polaris

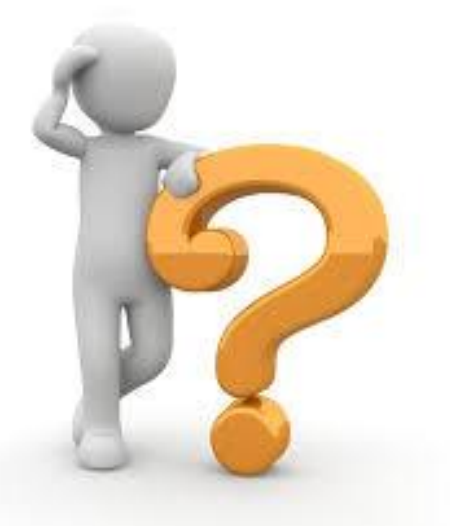

## Pour vous aider

- Des tutos et documentations sont présentes et seront enrichis dans les dossier « POLARIS » des « Outils informatique » sur le site du District
- Une chaine Polaris YouTube a été créé, elle rassemblera des tutos vidéos et les vidéos de l'AFD.

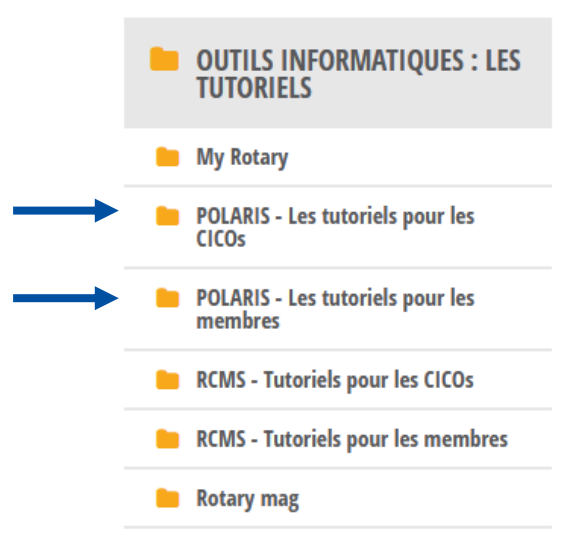

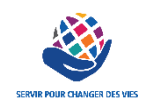

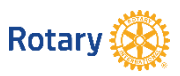

# Polaris

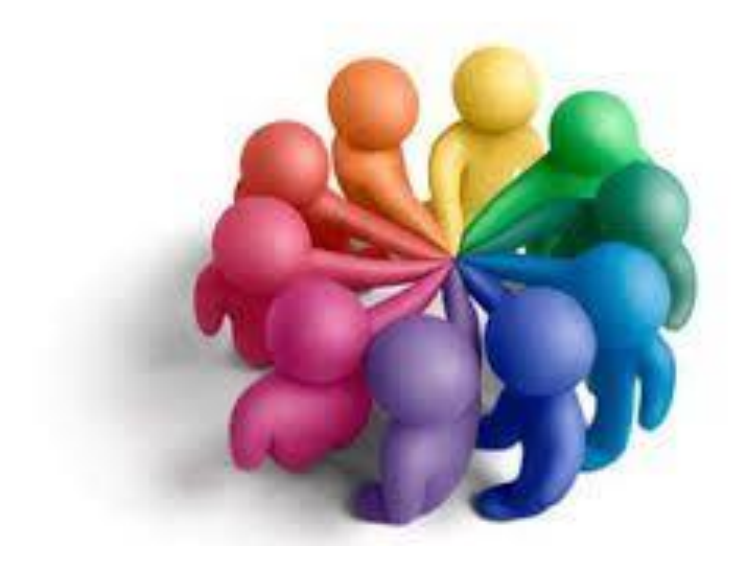

#### L'équipe des DICOs à votre écoute !